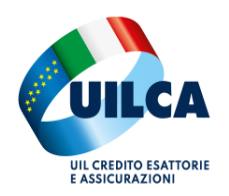

## ISEE PRECOMPILATO ON LINE PARTE PRIMA

Per elaborare il modello ISEE on line, ci si deve collegare dal sito <u>www.inps.it</u> e accedere con le credenziali SPID o CIE

| 👻 🕅 Posta in arrivo (69) - mirkovigi 🛛 🗴 💿 INPS - Autenticazione     | x +                                                                                                    | - 0 X                        |
|----------------------------------------------------------------------|----------------------------------------------------------------------------------------------------|------------------------------|
| ← → ♂ 年 serviziweb2.inps.it/PassiWeb/jsp/spid/loginSPI               | D.jsp?turi=https%3a%2f%2fserviai2.inps.it%2fserviai%2fareariservata%2f8S=S                                                                                                    | x 🛛 🔍 i                      |
| L'Istituto Inps Comunica Dati e Bilanci Avvisi, Bandi e Fatturazione | Sed e Contatti Assistenza Amministrazione trasparente Dichiarazione di accessibilità                                                                                                    | MyINPS                       |
| INPS                                                                 |                                                                                                    | Cerca                        |
| A / Tetil i servizi / Autoriticazione                                | Image: Autoria Tavora Sostegni, Sussidi e Indennità Imprese e Liberi Professionisti         Image: Autoritazione Image: Autoria Solutione della Contracta di Solutione della Contracta di Solutiona di Autoria di Solutione della Contracta di Solutiona di Autoria di Solutione della Contracta di Solutiona di Autoria di Solutione della Contracta di Solutione della Contracta di Solutione della Contracta di Solutione della Contracta di Solutione di Solutione della Contracta di Solutione di Solutione di Solutiona di Autoria di Solutione di Solutione di Soluti di Soluti di Solutione di Solutione di Solutione di So | Ø                            |
|                                                                      | 📕 🖓 🖬 💭 😧 🕼 🕼 🕼 🕼 Z 😢 🔮 👰 💭 🗮                                                                                                    | ∧ G ♥ Ø 1652 0<br>07/01/2024 |

Entrati nella propria pagina INPS, nel motore di ricerca digitare "Precompilato ISEE".

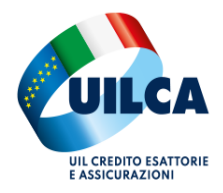

#### Comparirà la seguente videata; digitare come indicato con la freccia

| C -> C -> servizi.inps.fi.servizi.anps.fi.servizi.anps.fi.s | * 🛛       | <b>◎</b> : |
|----------------------------------------------------------------------------------------------------|-----------|------------|
| L'Istituto INPS Comunica Dati e Bilanci Avvisi, Bandi e Fatturazione 🗣 Sedi e Contatti 📮 Assistenza ITA 🧍 Mirko 🖤                                                                                                    |           |            |
| Isee precompilato × Ricerca Q                                                                                                    |           |            |
| Pensione e Previdenza Lavoro Sostegni, Sussidi e Indennità Imprese e Liberi Professionisti                                                                                                    |           |            |
| Notizia     14/01/2022     Approfondisci       ISEE precompilato online: più semplice presentare la DSU     ISEE precompilato online: più semplice presentare la DSU                                                                                                    |           |            |
| Notizia 03/02/2020 ISEE precompilato: online il servizio ISEE precompilato: online il servizio                                                                                                    |           |            |
| Notizia       26/05/2820       Approfondisci         ISEE precompilato online: più semplice presentare la DSU       ISEE precompilato online: più semplice presentare la DSU                                                                                                    |           |            |
| Notizia     03/08/2022     Approfondisci       Progetto ISEE precompilato: ulteriore semplificazione     Progetto ISEE precompilato: ulteriore semplificazione                                                                                                    |           | 8          |
| Servizio       38/12/2021       Approfondisci         Assegno unico e universale per i figli a carico       Domanda di sostegno economico alle famiglie per ogni figlio a carico fino al compimento dei 21 anni e senza limiti di età per i figli disabili       Approfondisci                                                                                                    |           |            |
| Notizia 12/94/2023                                                                                                    | G @ 0 _ 1 | 16:54      |

Cliccare su "accedi al servizio" per poter operare nella propria posizione ISEE.

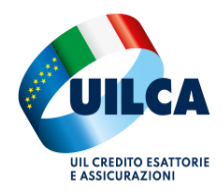

#### Questa videata corrisponde a quella PRINCIPALE per ISEE.

Acquisire la precompilata come indicato dalla freccia.

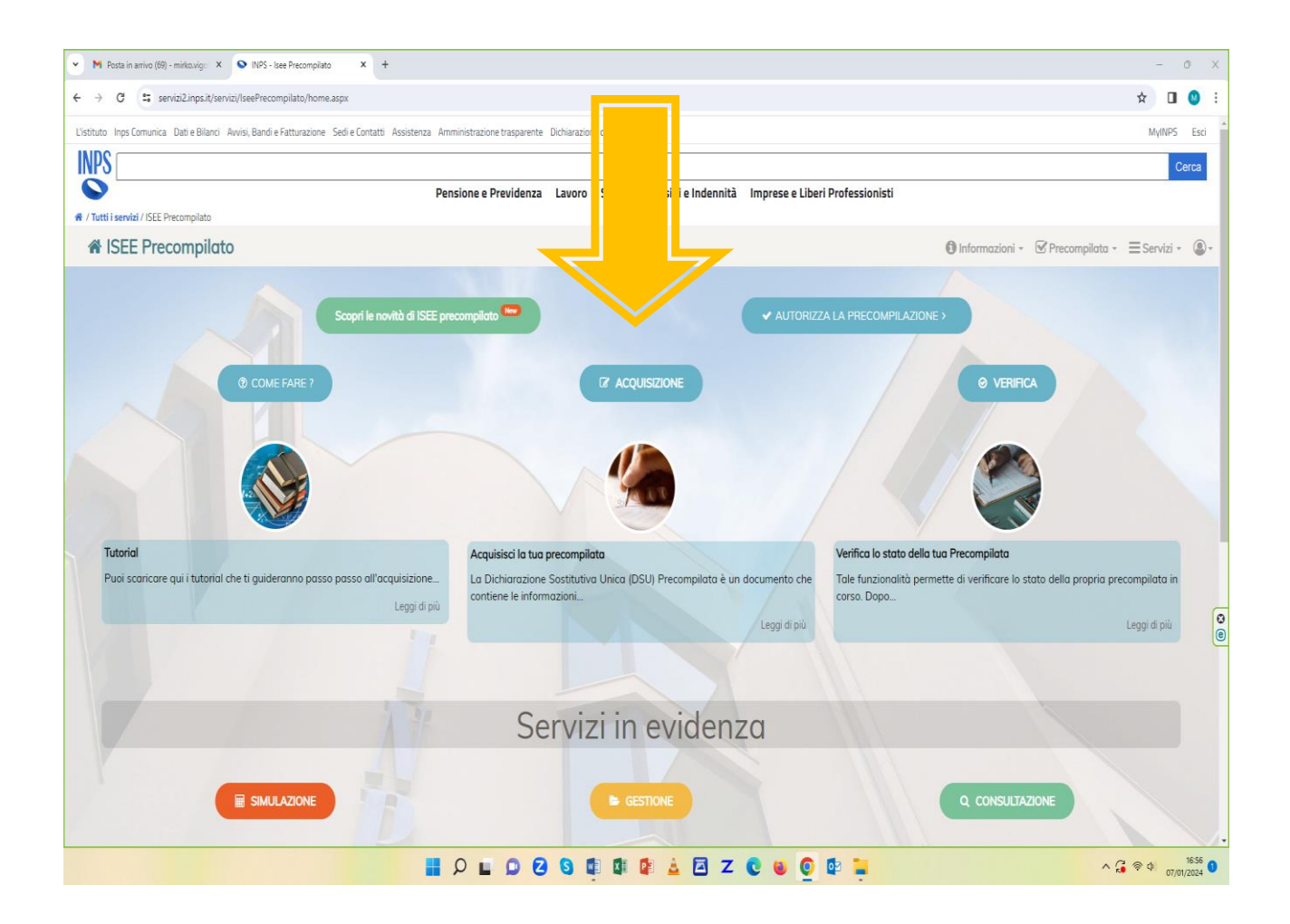

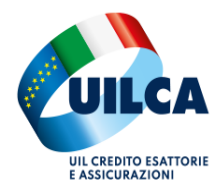

### Inizia la Compilazione

| -                                                                                                    |                                                                                                    |
|----------------------------------------------------------------------------------------------------|----------------------------------------------------------------------------------------------------|
| and the second second se                                                                                                    | Pensione e Previdenza Lavoro Sostegni, Sussidi e indennita imprese e Liberi Professionisti                                                                                                    |
| utti i servizi / ISEE Portale Unico                                                                                                    | Informationi Cimulatori CAO II Instituti han astrinoa                                                                                                    |
|                                                                                                    |                                                                                                    |
| CEE Portale Unico                                                                                                    | Cerca le tue dichiarazioni                                                                                                    |
| Indicatore della Situazione Economica Equivalente                                                                                                    |                                                                                                    |
| Dichiarazione ISEE 🐃 🛛 Altri strumenti 🐃 🛛 Guida all'Isee Precompili                                                                                                    | lato ~ Video pillole ~                                                                                                    |
|                                                                                                    |                                                                                                    |
| Senvenuto                                                                                                    |                                                                                                    |
| i el suste unice di escence per interesier in mode complice o sigure con tu                                                                                                    |                                                                                                    |
| i nel punto unico di accesso per interagire in modo semplice e sicuro con tu                                                                                                    | utti i servizi relativi all'ISEE.                                                                                                    |
|                                                                                                    |                                                                                                    |
|                                                                                                    |                                                                                                    |
|                                                                                                    |                                                                                                    |
| 🛠 Strumenti preferiti dai cittadini                                                                                                    |                                                                                                    |
| Strumenti preferiti dai cittadini                                                                                                    |                                                                                                    |
| Compilazione                                                                                                    | © GESTIONE                                                                                                    |
| Compilazione                                                                                                    | © GESTIONE                                                                                                    |
| Strumenti preferiti dai cittadini                                                                                                    | © GESTIONE<br>Consulta le tue dichiarazioni                                                                                                    |
| Strumenti preferiti dai cittadini  Compilazione  ISEE Precompilato La modalità di compilazione precompilata consente di ottenere                                                                                                    | © GESTIONE<br>Consulta le tue dichiarazioni                                                                                                    |
| Compilazione Compilazione Comp | © GESTIONE<br>Consulta le tue dichiarazioni<br>Questa sezione è il centro di raccolta di tutte le dichiarazioni in corso.                                                                                                    |
| Strumenti preferiti dai cittadini  Compilazione  ISEE Precompilato La modalità di compilazione precompilata consente di ottenere l'attestazione ISEE in tempi più rapidi. Non dovral cercare la documentazione relativa ai dati patrimoniali e reddituali. Potral estarse senalazioni di dimini di se confermazi unanto                                                                                                    | © CESTIONE<br>Consulta le tue dichiarazioni<br>Questa sezione è il centro di raccolta di tutte le dichiarazioni in corso.                                                                                                    |
| Strumenti preferiti dai cittadini          COMPILAZIONE         ISEE Precompilato         La modalità di compilazione precompilata consente di ottenere         Pratestazione ISEE in tempi più rapidi. Non dovrai cercare la documentazione relativa ai dati patrimoniali e reddituali. Potrai evitare segnalazioni di omissioni o difformità se confermerai quanto precompilato dalle hanche dati di UNS-6 Acevizi delle Errate.                                                                                                    | © CESTIONE Consulta le tue dichiarazioni Questa sezione è il centro di raccolta di tutte le dichiarazioni in corso. A cosa serve ? Conserve ?                                                                                                    |
| Strumenti preferiti dai cittadini COMPILAZIONE ISEE Precompilato La modalità di compilazione precompilata consente di ottenere<br>Frattestazione ISEE in tempi più rapidi. Non dovrai cercare la<br>documentazione relativa ai dati patrimoniali e reddituali. Potrai<br>evitare segnalazioni di omissioni o difformità se confermerai quanto<br>precompilato dalle banche dati di INPS e Agenzia delle Entrate.                                                                                                    | © cestione<br>Consulta le tue dichiarazioni<br>Questa sezione è il centro di raccolta di tutte le dichiarazioni in corso.<br>A cosa serve 7<br>Serve per tenere sotto controllo lo stato di quaisiasi DSU non ancora attestata. Le operazioni a cui si ha accesso possono essere distinte a seconda<br>del cotto io nei di runo la valsiti ao DSU.                                                                                                    |
| Strumenti preferiti dai cittadini COMPILAZIONE ISEE Precompilato La modalità di compilazione precompilata consente di ottenere<br>Fattestazione ISEE in tempi più rapidi. Non dovrai cercare la<br>documentazione relativa ai dati patrimoniali e redittuali. Potrai<br>evitare segnalazioni di offormità se confermengi quanto<br>precompilato dalle banche dati di INPS e Agenzia delle Entrate. Lomponenti maggiorenni del nucleo potranno autorizzare la                                                                                                    | © cestione<br>Consulta le tue dichiarazioni<br>Questa sezione è il centro di raccolta di tutte le dichiarazioni in corso.<br>A cosa serve ?<br>Serve per tenere sotto controllo lo stato di qualsiasi DSU non ancora attestata. Le operazioni a cui si ha accesso possono essere distinte a seconda<br>dello stato in cui si trova la relativa DSU.                                                                                                    |
| Strumenti preferiti dai cittadini COMPILAZIONE COMPILAZIONE La modalità di compilazione precompilata consente di ottenere<br>Pattestazione ISEE in tempi più rapidi. Non dovrai cercare la<br>documentazione relativa ai dati patrimoniali e reddituali. Potrai<br>evitare segnalazioni di omissioni o difformità se confermerai quanto<br>precompilato dalle banche dati di INPS e Agenzia delle Entrate. I componenti maggiorenni dei nucleo potranno autorizzare la<br>precompilazione dei loro dai accedendo direttamente al sistema                                                                                                    | © CESTIONE<br>Consulta le tue dichiarazioni<br>Questa sezione è il centro di raccolta di tutte le dichiarazioni in corso.<br>A cosa serve ?<br>Serve per tenere sotto controllo lo stato di qualsiasi DSU non ancora attestata. Le operazioni a cui si ha accesso possono essere distinte a seconda<br>dello stato in cui si trova la relativa DSU.<br>Al momento non bri dichiarazioni in corso.                                                                                                    |
| Strumenti preferiti dai cittadini COMPILAZIONE COMPILAZIONE SEE Precompilatio La modalità di compilazione precompilata consente di ottenere Fratestazione ISEE in tempi più rapidi. Non dovrai cercare la documentazione relativa ai dati patrimoniali e reddituali. Potrai evitare segnalazioni di omissioni o difformità se confermerai quanto precompilato dalle banche dati di INPS e Agenzia delle Entrate. Lomponenti maggiorenni del nucleo potranno autorizzare la precompilazione dei loro dati accedendo direttamente al sistema mediante identità digitale SPID/CNS/CIE.                                                                                                    | © CESTIONE<br>Consulta le tue dichiarazioni<br>Questa sezione è il centro di raccolta di tutte le dichiarazioni in corso.<br>A cosa serve ?<br>Serve per tenere sotto controllo lo stato di qualsiasi DSU non ancora attestata. Le operazioni a cui si ha accesso possono essere distinte a seconda<br>dello stato in cui si trova la relativa DSU.<br>Al momento non hai dichiarazioni in corso.                                                                                                    |
| Strumenti preferiti dai cittadini COMPILAZIONE COMPILAZIONE CO                                                                                                    | © cestione<br>Consulta le tue dichiarazioni<br>Questa sezione è il centro di raccolta di tutte le dichiarazioni in corso.<br>A cosa serve ?<br>Serve per tenere sotto controllo lo stato di qualsiasi DSU non ancora attestata. Le operazioni a cui si ha accesso possono essere distinte a seconda<br>dello stato in cui si trova la relativa DSU.<br>Al momento non hai dichiarazioni in corso.<br>Cliccando il link in basso puoi accedere allo storico delle dichiarazioni (Attestate.Annullate) |
| Strumenti preferiti dai cittadini Complezione Complezione Complez | © cestrone<br>Consulta le tue dichiarazioni<br>Questa sezione è il centro di raccolta di tutte le dichiarazioni in corso.<br>A cosa serve ?<br>Serve per tenere sotta controllo lo stato di qualsiasi DSU non ancora attestata. Le operazioni a cui si ha accesso possono essere distinte a seconda<br>dello stato in cui si trova la relativa DSU.<br>Al momento non hai dichiarazioni in corso.<br>Cliccando il link in basso puol accedere allo storico delle dichiarazioni (Attestate,Annuliate) |

Con questa schermata cliccare su "inizia compilazione", come indicato.

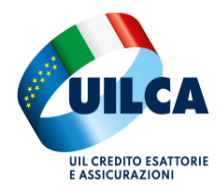

# Autorizzare il trattamento dei dati personali dell'art. 13 del regolamento 2016/679

| Diskingsing ICEP v Alkaintersetive                                                                             |                                                                        |                                                                                                    |                                                              |
|----------------------------------------------------------------------------------------------------|------------------------------------------------------------------------|----------------------------------------------------------------------------------------------------|--------------------------------------------------------------|
| Dichiarazione isee * Aitri strumeno * t                                                                        | suida all isee Precompliato * Video piliole *                          |                                                                                                    | Lerca le tue dichiarazioni                                   |
| Home / ISEE Precompilato Fase 1                                                                                |                                                                        |                                                                                                    |                                                              |
|                                                                                                    |                                                                        |                                                                                                    |                                                              |
| Compilazione dichiarazione ISEE 🖪                                                                              | Precompilato Fase 1                                                    |                                                                                                    |                                                              |
|                                                                                                    |                                                                        |                                                                                                    |                                                              |
| et l                                                                                                    |                                                                        |                                                                                                    |                                                              |
| STATO DELLA DSU                                                                                                |                                                                        | ABITAZIONE E DEFINIZIONE                                                                                                    |                                                              |
|                                                                                                    | DEFINIZIONE PRESTAZIONI                                                | DEL NUCLEO FAMILIARE                                                                                                    | SOTTOSCRIZ                                                   |
|                                                                                                    | 01. •                                                                  | 0%. •                                                                                                    | (                                                            |
|                                                                                                    |                                                                        |                                                                                                    |                                                              |
|                                                                                                    |                                                                        |                                                                                                    |                                                              |
|                                                                                                    |                                                                        |                                                                                                    |                                                              |
| (1) CONSENSI SULLA PRIVACY                                                                                     | 2 PRESTAZIONI                                                          | QUESTIONARIO                                                                                                    | RIEPILOGO                                                    |
|                                                                                                    |                                                                        |                                                                                                    |                                                              |
|                                                                                                    |                                                                        |                                                                                                    |                                                              |
|                                                                                                    | Inform                                                                 | iativa sulla Privacy                                                                                                    |                                                              |
|                                                                                                    |                                                                        |                                                                                                    |                                                              |
| Dirbiaro di aver preso visione e di fornire il cons                                                            | enso all' <b>Informativa sul trattamento dei dati personali ai s</b> i | ansi dell'art. 13 del Regolamento (UE) 2016/679                                                                                             |                                                              |
|                                                                                                    |                                                                        |                                                                                                    |                                                              |
| L'Inps, in qualità di Titolare del trattamento, con se<br>medello di dishiavazione sestitutiva unica (DSU), se | ede legale in Roma, via Ciro il Grande, n. 21, la informa che          | i dati personali, compresi quelli di cui agli artt. 9 e 10 del Regolarr<br>i del Degalemente modorime e del degrate logiclativo 20 giugno 3 | iento UE, raccolti attraverso la compilazione del presen     |
| legislativo 10 agosto 2018. n. 101: quanto sopra al                                                            | fine di definire il procedimento per il calcolo dell'indicatore de     | ella situazione economica equivalente (ISEE) regolato dal DPCM 5 di                                                                         | cembre 2013, n. 159, Il trattamento dei suoi dati person     |
| potrà avvenire mediante l'utilizzo di strumenti info                                                           | rmatici, telematici e manuali, con logiche strettamente corr           | elate alle finalità per le quali sono raccolti, in modo da garantime i                                                                      | la sicurezza e la riservatezza nel rispetto delle indicazio  |
| previste dal Regolamento UE, a partire da quanto ir                                                            | ndicato agli artt. da 5 a 11, e sarà svolto da dipendenti dell'Ist     | tituto appositamente autorizzati ed istruiti. Nei casi previsti da dispo                                                                    | isizioni legislative o, se previsto per legge, di regolament |
| e nel rispetto dei limiti dagli stessi fissati, i dati pe                                                      | rsonali possono essere comunicati dall'INPS ad altri soggett           | i pubblici o privati che operano in qualità di autonomi Titolari del tr                                                                     | attamento, nei limiti strettamente necessari e per la so     |
| finalità per cui si è proceduto alla comunicazione.                                                            | La diffusione dei dati forniti è possibile solo su espressa pi         | revisione di legge o, se previsto per legge, di regolamento. In part                                                                        | colare, i dati saranno oggetto di scambio telematico ci      |
| i Agenzia delle Entrate al fini della trasmissione del                                                         | ie informazioni (non autodichiarate) per il calcolo dell'ISEE pr       | esenti nei sistema informativo dell'Anagrafe tributaria. Inoltre l'Inpe                                                                     | , verifica l'esistenza di omissioni ovvero difformita trami  |

Tasto AVANTI dopo aver cliccato come indicato dalla freccia.

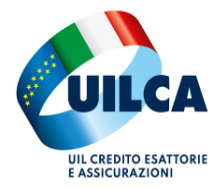

Selezionare i motivi per cui si richiede ISEE, facendo ATTENZIONE che si può fare una unica richiesta per "Assegno Unico", "servizi persona" e "Studio Universitario" (esempio se dovesse servire nel corso del 2025 per altri figli). Selezionando quanto richiesto, si può richiedere, così, un unico ISEE per assegno Unico, agevolazioni e per i figli studenti universitari.

| 4 |                                                                                              |           |       |            |                |                          |                  | ☆     | Ŧ          |     |
|---|----------------------------------------------------------------------------------------------|-----------|-------|------------|----------------|--------------------------|------------------|-------|------------|-----|
|   | CONSENSI SULLA PRIVACY                                                                       | ٦         | QU    | ESTIONARIO |                | ٦                        | RIEPILOGO        |       |            |     |
|   | A cosa ti serve l'ISEE?<br>Seleziona almeno una prestazione tra le scelte sottostanti 🕜      |           |       | А          | Approfondiso   | i le categorie di        | prestazioni      |       |            |     |
|   | Assegno unico universale figli                                                               |           | 8 ?   |            | Cosa sono le l | Prestazioni?             |                  | ~     |            |     |
|   | Reddito di cittadinanza                                                                      |           | 8 ?   |            | Assegno unico  | o universale figli       |                  | ~     |            |     |
|   | Servizi persona   Reddito e casa   Agevolate minorenni                                       |           | 8 ?   |            | Servizi persor | na   Reddito e casa   Aj | zevolate minoren | ni v  |            |     |
|   | Socio sanitarie disabili<br>Attenzione: solo in presenza di un spezetto disabile maezionenne |           | 8 ?   |            | Socio sanitari | e disabili               |                  | ~     |            |     |
|   |                                                                                              |           |       |            | Residenziali   |                          |                  | ~     |            |     |
|   | Residenziali<br>Attenzione: solo in presenza di un soggetto disabile maggiorenne             |           | 8 ?   |            | Studio univer  | sitario                  |                  | ~     |            |     |
|   | (esempio: Ricoveri presso Residenze socio - sanitarie, RSA; Residenze protette;)             |           |       |            | Dottorato di r | icerca                   |                  | ~     |            |     |
|   | Studio universitario                                                                         |           | 8 ?   |            |                |                          |                  |       |            |     |
|   | Dottorato di ricerca                                                                         |           | 8 ?   |            |                |                          |                  |       |            |     |
|   | Attenzione: solo ed esclusivamente per Dottorato di ricerca                                  |           |       |            |                |                          |                  |       |            |     |
|   |                                                                                              |           |       |            |                |                          |                  |       |            |     |
|   | I 📭 🕑 🖸 🖬 🤇 🖬 I                                                                              | 🕼 😰 🛓 🗖 Z | C 🖸 🐸 | o 💿        | -              |                          |                  | ∧ G 🦷 | <b>(</b> ) | 07/ |

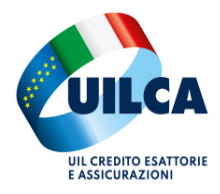

### Rispondere ai quesiti posti

| •<br>+ | ISEE Portale Unico     O    Servizi2.inps                                                                                      | × +<br>s.it/servizi/PortaleUnicolSEE/Compilazione/Precompila                                                         | zione/dGlwb2xvZ2lhX1ByZWNvbX8pbGF0YQ==       |                                                |                                                                            | × 0 0 ± 0 ×                   |
|--------|----------------------------------------------------------------------------------------------------|----------------------------------------------------------------------------------------------------|----------------------------------------------|------------------------------------------------|----------------------------------------------------------------------------|-------------------------------|
|        | STATO DELLA D                                                                                                    | 5U<br>Dep                                                                                                    | INIZIONE PRESTAZIONI<br>661.                 | ABITAZIONE E DEFIN<br>DEL NUCLEO FAMILIA<br>OL | 112TOME<br>ARE                                                             | SOTTOSCRILDONE<br>CL          |
|        | $\odot$                                                                                                    | CONSENSI SULLA PRIVACY                                                                                               | ✓ PRESTAZIONI                                | (3) QUESTION                                   | ARIO                                                                       | RIEPILOGO                     |
|        | Disabilità<br>Nel nucleo familia<br>minorenni)?                                                                                | are sono presenti persone con disabilità e/                                                                          | o non autosufficienti (sia maggiorenni che   | ۵= 7                                           | Chi viene riconosciuto come d<br>di più.<br>Che cosa sono i genitori non c | isabile? Clicca per leggere V |
|        | Prestazioni pr<br>Nel nucleo sono p<br>Indicare 'no' se l'al<br>a) non ha riconasciu<br>b) è deceduto<br>c) è straniero reside | er minorenne<br>rresenti figli minorenni i cui genitori non so<br>tro genitore:<br>uto il figlio<br>ente all'estero. | no coniugati fra loro e non sono conviventi? | ۵. ()                                          | contractor colla par lagers a                                              | pro                           |
|        |                                                                                                    |                                                                                                    |                                              | Avanti                                         | 6. 11                                                                      |                               |

| SEE Portale Unico X +                                                     |                                        |             |                                                                                                    |                                                                                                    | - 0 ×                                   |
|---------------------------------------------------------------------------|----------------------------------------|-------------|----------------------------------------------------------------------------------------------------|----------------------------------------------------------------------------------------------------|-----------------------------------------|
| ← → ♂ 🛱 servizi2.inps.it/servizi/PortaleUnicoISEE/Compilazione/Precompila | zione/dGlwb2xvZ2lhX1ByZWNvbXBpbGF0YQ== |             |                                                                                                    |                                                                                                    | ☆ 坐 🛯 🙂 🗄                               |
| CONSENSI SULLA PRIVACY                                                    | PRESTAZIONI                            | QUESTIC     | INARIO                                                                                                    | RIEPILOGO                                                                                                    |                                         |
| Hai selezionato le seguenti prestazioni                                   |                                        |             |                                                                                                    |                                                                                                    |                                         |
| Assegno unico universale figli                                            |                                        |             | Le tue sceite nanno                                                                                                    | o portato ao una <b>DSU Mini</b>                                                                                                    |                                         |
| ✓ Servizi persona   Reddito e casa   Agevolate minorenni                  |                                        |             | ? Che cos'è                                                                                                    |                                                                                                    |                                         |
|                                                                           |                                        |             | La DSU Mini è una version<br>destinata ai nuclei familiar<br>siano interessati a particol<br>(MILL) che permette di ins<br>familiare e dal Foglio Com<br>informazioni riferite a cias | ne ridotta e semplificata della DSU ed<br>ri che rispondano a precise caratterist<br>plari prestazioni.E' costituita dal Model<br>serire le informazioni relative al nucleo<br>pponente rec) che permette di inseri<br>scun componente. | ê<br>tiche e<br>IIo Base<br>D<br>Ire le |
|                                                                           |                                        |             | A cosa serve                                                                                                    | dai anglai fa silisai aka na silasa s                                                                                                    | 0                                       |
|                                                                           |                                        |             | alla generalità delle presta                                                                                                    | anza dei nuclei raminari che vogliono a<br>azioni sociali agevolate.                                                                                                    | Lieuere                                 |
|                                                                           |                                        |             | Vuoi saperne di più sulla <b>D</b><br>Clicca qui                                                                                                    | DSU Mini?                                                                                                    |                                         |
|                                                                           |                                        |             |                                                                                                    |                                                                                                    | Ę                                       |
|                                                                           | P 🖬 🛛 🔁 🗿 💷 🖓                          | 🛓 🖾 Z 🕲 ⊌ 🧕 | o 🔁                                                                                                    | ^                                                                                                    | (G ♥ Ø) 17:06<br>07/01/2024             |

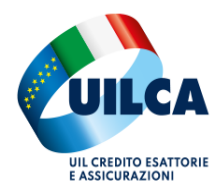

#### Riepilogo della situazione del nucleo familiare

| S ISSE Portale I lairo                                        |                                |                                 |                   | - 0                        |
|---------------------------------------------------------------|--------------------------------|---------------------------------|-------------------|----------------------------|
| C                                                             | zionaNuelao (78366101          |                                 |                   | о<br>                      |
| У С зетудилирани зетуду от авеотного с с отприадноте у ренит  | 10110140120770300131           | Informazioni                    | Simulatori F.A.Q. | Esci                       |
| chiarazione ISEE 🐃 🛛 Altri strumenti 🐃 Guida all'Isee         | Precompilato ~ Video pillole ~ |                                 |                   | Cerca le tue dichiarazioni |
| / Definizione Nucleo                                          |                                |                                 |                   |                            |
|                                                               |                                |                                 |                   |                            |
| npilazione dichiarazione ISEE # Precompilato                  | Fase 1                         |                                 |                   |                            |
|                                                               |                                |                                 |                   |                            |
| STATO DELLA DSU                                               |                                | ABITAZIONE DEI                  |                   |                            |
|                                                               |                                | NUCLEO FAMILIA                  | ARE               | SOTTOSCRIZIONE             |
|                                                               | 1005                           | 0%                              |                   | 01                         |
|                                                               |                                |                                 |                   |                            |
| DICHIARAZIONE PRECEDENTE                                      | ELENCO                         | D DEI SOGGETTI DELLA DSU PRECED | ENTE              |                            |
| - ? ATTENZIONE                                                |                                |                                 |                   |                            |
| L'ultima dichiarazione valida presentata dal dichiarante è la | seguente                       |                                 |                   |                            |
| Protocollo<br>Data Presentazione:                             |                                |                                 |                   |                            |
| Data i reschazone.                                            |                                |                                 |                   |                            |
|                                                               |                                |                                 |                   | _                          |
| oi importare i dati dalla USU individuata?                    |                                |                                 |                   |                            |
| QUALI DATI VERRANNO IMPORTATI? $ ightarrow$                   |                                |                                 |                   |                            |
|                                                               |                                |                                 |                   |                            |
|                                                               | Salva                          | e prosegui                      |                   |                            |
|                                                               |                                |                                 |                   |                            |
|                                                               | P 🖬 🖓 🖬 🗘 🔁 🚺 🕼                | 🕼 🛓 🖾 🛛 🖉 🔘                     |                   | ∧ G ♥ Φ) 07/01/            |

Una volta recuperati i dati da DSU precedente, bisogna procedere alle relative autorizzazioni.

Per i componenti del nucleo familiare MAGGIORENNI, infatti, è obbligatorio recuperare le AUTORIZZAZIONI necessarie per poter elaborare il modello ISEE, con la modalità indicata nell'allegato "Autorizzazioni ISEE".

Per proseguire, bisogna indicare in quale modo si andranno ad AUTORIZZARE, ovvero utilizzando SPIE, CIE oppure utilizzando la tessera sanitaria.

Per questo motivo e necessario compilare la seguente schermata:

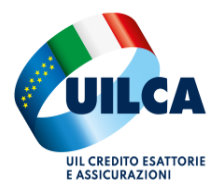

#### DIPARTIMENTO SERVIZI UILCA

| S ISEE Portale Unico     X     +                                                                                                    |                           |                                            | - 0                      | ×   |
|----------------------------------------------------------------------------------------------------|---------------------------|--------------------------------------------|--------------------------|-----|
| ← → C 😫 servizi2.inps.it/servizi/PortaleUnicolSEE/Compilazione/CompilazioneHome/78366191                                                                                                    |                           | Ŕ                                          | r 😃 🛛 🔇                  | : ( |
| Dichiarazione ISEE × Altri strumenti × Guida all'Isee Precompilato × Video pillole ×                                                                                                    |                           | Cerca le tue dichiarazio                   | ni 🔍                     | ^   |
| Home / ISEE Precompilato                                                                                                    |                           |                                            |                          | Ξ.  |
| Compila la dichiarazione ISEE # Precompilato Fase 1                                                                                                    | Cambia<br>Caratteristiche | ≁<br>Voglio presentare<br>la dichlarazione | Annulla<br>Dichiarazione |     |
| STATO DELLA DSU DEFINIZIONE PRESTAZIONI DEFINIZIONE PRESTAZIONI NUCLEO FAMILIARE 1000 0 000 0 000 0 000 0 000 0 000 0 000 0                                                                                                    |                           | sc                                         |                          |     |
| AUTORIZZAZIONE PER LA PRECOMPILAZIONE DEI DATI  Per poter procedere alla compilazione è necessaria l'autorizzazione dei ogni maggiorenne del nucleo. Scegliere l'opzione corrispondente alla modalità di autorizzazione desiderata.  Identità digitale SPID/CIE/CNS ☆ (Consigliato)  Autorizzazione mediante accesso diretto dei maggiorenni tramite SPID/CIE/CNS  Cucci di PIÙ →  Dati di Riscontro  Autorizzazione mediante inserimento da parte dei dichiarante dei dati della tessera sanitaria e dei dati di riscontro  LEGGI DI PIÙ →  NUCLEO FAMILIARE |                           |                                            | <b></b>                  | 8   |
| 📑 🔎 🖬 🗘 😨 🕼 🔯 🖉 🖉 🔮 💽                                                                                                    |                           | ~ 2                                        |                          | .08 |

Prima di proseguire, verificare l'indirizzo di residenza e rispondere alle domande indicate in FRECCIA

| SEE Portale Unico     X +                                                                                                    |                                                                                                    | -     | 0    | ×   |
|----------------------------------------------------------------------------------------------------|----------------------------------------------------------------------------------------------------|-------|------|-----|
| ← → C 😂 servizi2.inps.it/servizi/PortaleUnicoISEE/Compilazione/CompilazioneHome/78366191                                                                                                    | 5 ×                                                                                                    | ŁŪ    | 1 🕜  |     |
| Compila C<br>El AGGIUNGI UNA PERSONA AL NUCLEO FAMILIARE ->                                                                                                    | -                                                                                                    |       |      |     |
| ABITAZIONE DEL NUCLEO FAMILIARE         Image: Construction of the state of the state of t | NUCLEO FAMILIARE CON FIGLI MINORI     MODULO MB.1 QUADRO A                                                                                                    |       |      |     |
| 🕼 CLICCA QUI PER MODIFICARE 👃                                                                                                    | ${\it III}$ CLICCA QUI PER MODIFICARE $\downarrow$                                                                                                    |       |      |     |
| Indirizzo                                                                                                    | Entrambi i genitori lavoratori<br>Nel nucleo familiare, in presenza di figli minorenni, entrambi i genitori, o l'unico genitore presente, hanno svolto attività<br>di lavoro o di impresa per almeno sei mesi nell'anno di riferimento dei redditi dichiarati (Es. Nel 2024 l'anno di<br>riferimento è il 2022) |       |      |     |
| Tipo abitazione<br>di proprietà (o altro diritto reale di godimento come l'usufrutto, etc.)<br>Coniugi con diversa residenza<br>I coniugi scelgono come residenza familiare di riferimento quella del dichiarante                                                                                                    | Unico genitore nel nucleo<br>Il nucleo è composto esclusivamente da genitore solo con i suoi figli minorenni (nel caso di genitori non conviventi e non<br>coniugati tra loro, vedi istruzioni)                                                                                                    |       |      |     |
| PRESENTAZIONE DELLA DICHIARAZIONE  Cicca su "Controlla e Presenta" se vuoi avviare la verifica dei dati acquisiti e, in caso positivo, presentare questa dia Ge non har a disposizione tutte le informazioni richieste, puoi completare e presentare la dichiarazione successivamente)  Torna alla home  Controlla                                                                                                    | e Presenta                                                                                                    |       | 5    |     |
|                                                                                                    | 🕼 🛓 🖻 Z 😨 🐸 👰 🕼 🐂 👘 🔺 🕹 🖓                                                                                                    | D) 07 | 17:0 | 9 1 |

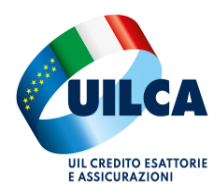

#### DIPARTIMENTO SERVIZI UILCA

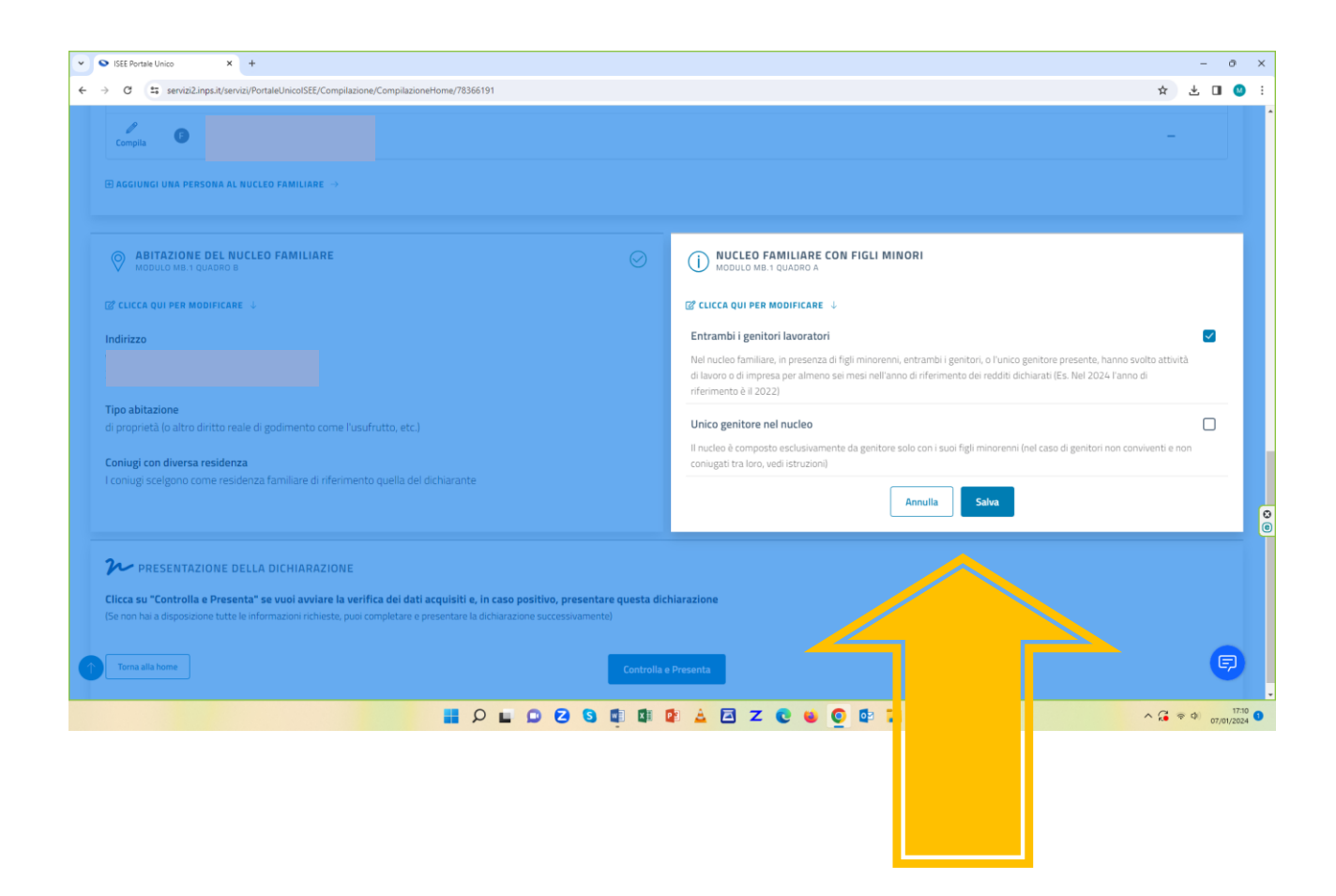

Appena modificato lo stato del nucleo con figli minori (se entrambi i genitori hanno lavorato per 6 mesi nel corso del 2023 E' OBBLIGATORIO annerire come indicato nel disegno); CLICCARE su SALVA e poi su CONTROLLA e PRESENTA.

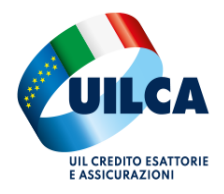

A questo punto è necessario indicare il LUOGO di PRESENTAZIONE e SOTTOSCRIVERE il modello.

|     | maggio 2010, n. /B, convertito dalla legge 30 lugilo 2010, n. 122.                                                                       | м                                                                                               |
|-----|----------------------------------------------------------------------------------------------------|-------------------------------------------------------------------------------------------------|
|     |                                                                                                    |                                                                                                 |
|     | Lunen                                                                                                    | Data                                                                                            |
|     | luogo di presentazione                                                                                                    | 07/01/2024                                                                                      |
| ٦// |                                                                                                    |                                                                                                 |
|     | Annotazioni                                                                                                    |                                                                                                 |
| ·   | ulteriori note di presentazione                                                                                                    |                                                                                                 |
|     |                                                                                                    |                                                                                                 |
|     |                                                                                                    |                                                                                                 |
|     |                                                                                                    |                                                                                                 |
|     | O Dichiarazione resa nell'interesse o in nome e per conto di altri                                                                       |                                                                                                 |
|     | La presente dichiarazione è resa nell'interesse del soggetto che si trova in una situazione di impedimento temporaneo, per ragioni d     | connesse allo stato di salute, dal coniuge o, in sua assenza, dal figlio o, in mancanza di ques |
|     | altro parente in linea retta o collaterale fino al terzo grado, al pubblico ufficiale, previo accertamento dell'identità del dichiarante |                                                                                                 |
|     |                                                                                                    |                                                                                                 |
|     | La presente dichiarazione è <b>resa in nome e per conto del soggetto incapace</b> da chi ne ha la rappresentanza legale                  |                                                                                                 |
|     | In tal caso non è necessario compilare altre informazioni                                                                                |                                                                                                 |
|     |                                                                                                    |                                                                                                 |
|     | Modalità di ritiro dell'Attestazione ISEE                                                                                                |                                                                                                 |
|     | Seleziona la spunta per ricevere l'attestazione ISEE all'indirizzo e-mail PEC certificato comunicato all'istituto                        |                                                                                                 |
|     |                                                                                                    |                                                                                                 |
|     | The clicca qui per verificare i tudi contatti personali $ ightarrow$                                                                     |                                                                                                 |
|     |                                                                                                    |                                                                                                 |
|     |                                                                                                    |                                                                                                 |
|     |                                                                                                    |                                                                                                 |
|     |                                                                                                    |                                                                                                 |
| î   | Torna indietro SOTTOSCRIVI                                                                                                    |                                                                                                 |
| 1   | Torna indietro SOTTOSCRIVI                                                                                                    |                                                                                                 |
| 1   | Torna indietro SOTTOSCRIVI                                                                                                    | <b> </b>                                                                                        |

## Con SOTTOSCRIVI si CONCLUDE la prima parte e si passa all'autorizzazione per ogni componente maggiorenne del nucleo familiare (vedi allegato).

In caso non serva alcuna autorizzazione o fatta la stessa, si attende il riscontro da parte dell'INPS che, entro 24 ore circa, manda un SMS: "per ottenere l'Attestazione ISEE deve accedere alla funzione Verifica del portale ISEE Precompilato per accettare/modificare i dati precompilati della sua DSU".

SI PASSA QUINDI ALLA SECONDA PARTE (vedi ISEE precompilato 2025 parte 2).